Ative o modo de tela cheia e use a barra de espaço para avançar.

Cadastro De Pessoas Físicas No Comut solicitar artigos científicos por comutação bibliográfica

> Alexandre Nascimento de Almeida contato@selodigital.net

Biblioteca Central / Centro De Ciências Da Saúde / UFRJ

20/10/2015

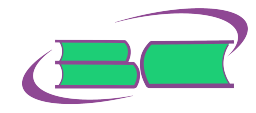

### O endereço do Comut na internet é: https://comut.ibict.br/comut/

| 🎇 Acesso ao Comut — IBICT 👘 🐑 COM                                                         | 4UT Versão 1.0.4 × +                                                       |                                                                                                    |
|-------------------------------------------------------------------------------------------|----------------------------------------------------------------------------|----------------------------------------------------------------------------------------------------|
| 0 C C comut ibict.br/comut/do/                                                            | index?op=filtroForm                                                        | ्र ् Q Pes                                                                                                    |
| PROGRAM<br>DE COMUTA<br>BIBLIOGRA<br>PES / SESU / FINEP / IBICT                           | A<br>KÁO<br>FICA                                                           | Português ::Español ::English                                                                                                    |
|                                                                                           | O Comut trabalha de acordo com a Lei de Dir                                | eitos Autorais Atuda                                                                                                    |
| intermações                                                                               | Reneration 局回 Fale Conosco                                                 | 18 de Outubro de 2015                                                                                                    |
| Noticias >>><br>> ELABORAÇÃO DE ESTATÍSTICAS<br>> CESTA DE PEDIDOS<br>> LOGIN BLOQUEADO?! | Exentes >>>                                                                | Actigos >>>     Exvista crénica da informação     Ferriódico de ocontologia - urpe     Modelo de gestão da informação do     CONUT                                                                                                    |
| PESQUISA BIBLIOTECA PESQU<br>BASE SK                                                      | ISA BIELIOTECA<br>DLIGITANTE<br>OK                                         | LOGIN CONUT ) Código ou CPF : Senha : Cadastre-se Endrarte-se Endrarte-se End |
|                                                                                           | Noticias  Eventos  Artigos  Fale Conosco<br>Bônus   Informações   Gerência | 2.] Home                                                                                                    |
|                                                                                           | CCN   BDB   BDTD   CNEN   PROSSIGA                                         | L CAPES                                                                                                    |

Figura: Clique no link "Cadastre-se"

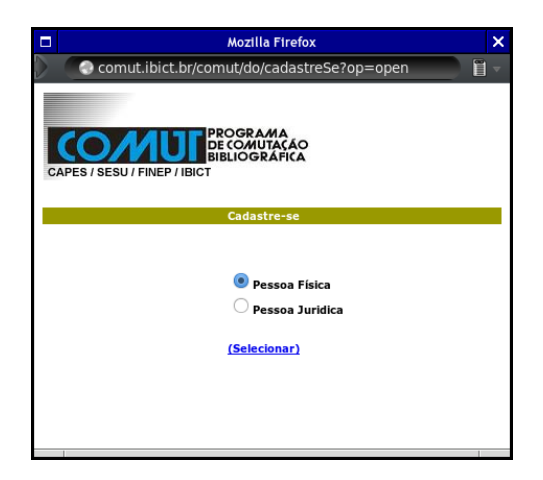

Figura: Clique na opção "Pessoa Física"

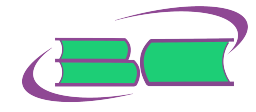

| CAPES / SESU / INTEP / IBIC<br>BIOLIGERAFICA<br>CAPES / SESU / INTEP / IBIC<br>BIOLIGERAFICA<br>BIOLIGERAFICA<br>CAPACITIC |                                   |  |  |  |  |  |
|----------------------------------------------------------------------------------------------------|-----------------------------------|--|--|--|--|--|
|                                                                                                    |                                   |  |  |  |  |  |
|                                                                                                    | FORMULÁRIO DE CADASTRO DE USUÁRIO |  |  |  |  |  |
|                                                                                                    | DADOS CADASTRAIS                  |  |  |  |  |  |
| Nome                                                                                                    |                                   |  |  |  |  |  |
| CPF                                                                                                    |                                   |  |  |  |  |  |
| Documento Estrangeiro                                                                                                    |                                   |  |  |  |  |  |
| Classificação do Usuário                                                                                                   | - Classificação do Usuário - 🔹    |  |  |  |  |  |
| IP dedicado                                                                                                    |                                   |  |  |  |  |  |
|                                                                                                    | Continuar                         |  |  |  |  |  |
|                                                                                                    |                                   |  |  |  |  |  |

Figura: Preencha seus dados cadastrais

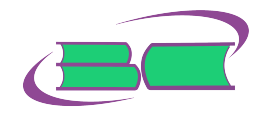

Após concluir seu cadastro, você já poderá comprar seus primeiros bônus. O bônus é a moeda do Comut, que permitirá a você pagar por um artigo científico solicitado por este serviço de comutação bibliográfica. Veja na próxima tela que você deve acessar o menu "Cadastro / Bônus / Comprar". Preencha os dados solicitados e escolha a quantidade de bônus.

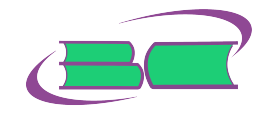

| CAPES / SESU / FINEP / IBIO | PROGRAMA<br>DE COMUTAÇÃO<br>BIBLIOGRÁFICA<br>CT | <b>B</b>       |         |
|-----------------------------|-------------------------------------------------|----------------|---------|
| - SOLICITAÇÃO               | ×                                               | Usuário        | •       |
|                             | Formulário para o                               | Bônus          | Comprar |
| Data:30/10/2015             |                                                 | Estatísticas   | •       |
| 201007 207 2013             | IDENTIFICAÇÃO                                   | DO SOLICITANTE | ,       |
| Código / CPF:               |                                                 |                |         |
| Nome:                       | ALEXANDRE NASCIMENTO DI                         | E ALMEIDA      |         |
| E-mail:                     |                                                 |                |         |
| DDD:                        | 21                                              | Telefone:      |         |
|                             | IDENTIFICAÇÃ                                    | ÃO DA COMPRA   |         |
| Valor Unitário do Bônus R   | : 1,82                                          |                |         |
| Quantidade de bônus:        | 10                                              |                |         |
|                             | Calcula                                         | ar             |         |

### Figura: Clique no botão "Calcular"

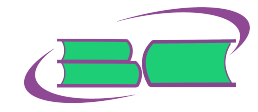

| CAPES / SESU / FINEP |               | io<br>A                    |                 |
|----------------------|---------------|----------------------------|-----------------|
| 🗏 solicitação        |               |                            |                 |
|                      | Formu         | lário para compra de Bônus |                 |
| Data:30/10/2015      |               |                            |                 |
|                      | IDENT         | IFICAÇÃO DO SOLICITANTE    |                 |
| ódigo / CPF:         |               |                            |                 |
| lome:                | ALEXANDRE NAS | CIMENTO DE ALMEIDA         |                 |
| -mail:               |               |                            |                 |
| DD:                  | 21            | Telefor                    | ne:             |
|                      | IDE           | NTIFICAÇÃO DA COMPRA       |                 |
| Quantidad            | e de bônus    | Valor Unitário R\$         | Valor Total R\$ |
| •                    | 0             | 1.00                       | 10.20           |

Figura: Clique no botão "Gerar Boleto"

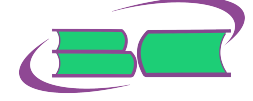

### Efetuando O Pagamento Do Boleto

Com o boleto impresso, você agora só precisa ir a uma agência bancária para efetuar o pagamento. Quando seus bônus forem identificados no sistema, você poderá solicitar seu primeiro artigo via Comut.

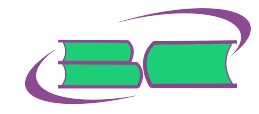

# Pesquisando Seu Artigo Científico No CCN - Catálogo Coletivo Nacional

Para pedir um artigo científico pelo Comut, você deve saber quais bibliotecas possuem aquele periódico no qual o artigo foi escrito. Note que nem sempre as bibliotecas possuem a coleção completa de um título, ou seja, elas podem ter o volume 1, porém podem não ter o volume 2. Dentro do volume 1, elas podem ter os números de 1 a 6, porém podem não ter os números de 7 a 12. Para ajudar seus usuários a localizarem seus artigos, o IBICT possui uma outra ferramenta chamada CCN, o Catálogo Coletivo Nacional.

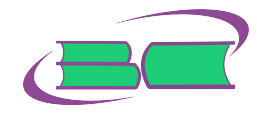

| Consulta ao CCN          |                |         |
|--------------------------|----------------|---------|
| Deseja visualizar ajuda  | dos Campos ? 🗌 |         |
| Clique nas opções abaixo |                |         |
| Título                   | *              | ? and ‡ |
| Assunto                  | ÷              | ? and 🛟 |
| País de Publicação       | \$             | ? and 🛟 |
| Idioma do Texto          | *              | ?       |
| Executar Busca Limp      | var Formulário |         |
|                          |                |         |
|                          |                |         |
|                          |                |         |
|                          |                |         |

Figura: Acesse http://ccn.ibict.br/busca.jsf

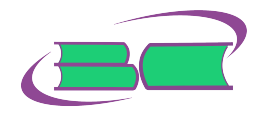

| Título             | Anais da academia brasileira de ciência | s ? ar | nd ‡ |
|--------------------|-----------------------------------------|--------|------|
| Assunto            | \$                                      | ? ar   | nd ‡ |
| País de Publicação | trasil                                  | ? ar   | nd ‡ |
| Idioma do Texto    | português                               | ?      |      |

Figura: No nosso exemplo, vamos pesquisar pelo periódico "Anais Da Academia Brasileira De Ciências". Clique no botão "Executar Busca"

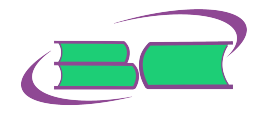

| Título             | ¢ /        | Anais da academia brasileira de ciências | ? | and 🛟 |
|--------------------|------------|------------------------------------------|---|-------|
| Assunto            | ÷          |                                          | ? | and 💲 |
| País de Publicação | ¢ [        | Brasil                                   | ? | and ‡ |
| Idioma do Texto    | ÷          | oortuguês                                | ? |       |
| Executar Busca Vis | talizar Co | Limpar Formulàrio                        |   |       |

Figura: Nossa consulta recuperou 1 registro. Clique no botão "Visualizar Consulta"

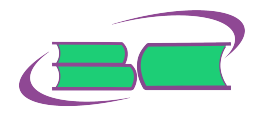

| Colaboro para a melhoria dos produtos o serviços de informação oferecidos pelo Ibici. Saiba como participar: 🐲 👝 📰 |
|----------------------------------------------------------------------------------------------------|
| Consulta ao CCN                                                                                                    |
| A consulta recuperou: 1 registros                                                                                  |
| Selecionar TODOS os itens da página                                                                                |
| 1-Anais da Academia Brasileira de Ciencias = Annais of the Brazilian Academy of Sciences                           |
| Visualizar Registros         Detalhado         +         -         Refinar Consulta         Retornar               |
|                                                                                                    |
|                                                                                                    |
|                                                                                                    |
|                                                                                                    |

Figura: Nesta tela você visualiza o resultado de sua consulta. Perceba que o quadradinho que antecede o título não está marcado

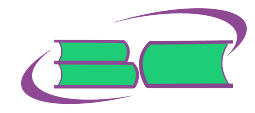

| Colabore para a melhoria dos produtos e serviços de informação oferecidos pelo Ibici. Saiba como participar: 🐲 💻 🚍 |
|----------------------------------------------------------------------------------------------------|
| Consulta ao CCN<br>A consulta recuperou: 1 registros<br>I Selecionar TODOS os itens da página                      |
| I-Anais da Academia Brasileira de Ciencias = Annais of the Brazilian Academy of Sciences                           |
| Visualizar Registros Detalhado ; <                                                                                 |
|                                                                                                    |
|                                                                                                    |

Figura: Marque o quadradinho referente ao seu título desejado. Clique no botão "Visualizar Registros"

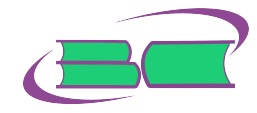

#### Consulta ao CCN - Formato Detalhado

- Fornece cópia via COMUT

\* - Fornece cópia por meio eletrônico (via Ariel)

| 1                        |                                                                                                    |
|--------------------------|----------------------------------------------------------------------------------------------------|
| CCN                      | 003418-5                                                                                                    |
| ISSN<br>Impresso         | 0001-3765                                                                                                    |
| ISSN On-line             | 1678-2690                                                                                                    |
| Título                   | Anais da Academia Brasileira de Ciencias = Annals of the Brazilian Academy of Sciences                                                              |
| área de<br>Numeração     | Vol. 1, No. 1 (1929)-                                                                                                    |
| Imprenta                 | Rio de Janeiro, RJ: Academia Brasileira de Ciencias                                                                                                 |
| Assunto                  | CIENCIA                                                                                                    |
| Frequência               | Trimestral                                                                                                    |
| Título<br>Abreviado      | An. Acad. Bras. Cienc.                                                                                                    |
| Título<br>Adicional      | Annaes da Academia Brasileira de Sciencias                                                                                                    |
| <u>Continuação</u><br>de | Revista da Academia Brasileira de Ciencias                                                                                                    |
| Coleção                  | * <u>EMBRAPA/CPAF-AC/BT</u> (AC) 1975 47 (1-4); 1976-84 48-56; 1988 60 (1)                                                                          |
|                          | * <u>EMBRAPA/CPAABT</u> (AM) 1970 42(4); 1971 43(2); 1975 47; 1976 48 supl; 1977-79 49-51; 1980 52(2-4); 1982-84 54-56; 1999 71(4(I-II); 2000 72(1) |
|                          | INPA/CDI (AM) 1929-57 1-29; 1958 30(2); 1959-60 31-32; 1961 33(3-4); 1962-95 34-67; 199668(1-4); 1997 69(1-3)                                       |
|                          | *EMBRAPA/CPAF-AP/BT (AP) 1979 51(4); 1980 52(3); 1982 54; 1983 55(1,3-4); 1984 56; 2003 75(4)                                                       |
|                          |                                                                                                    |

Figura: Bibliotecas que possuem este periódico

# Lendo As Informações Da Coleção No CCN

Na tela anterior, note que as bibliotecas são listadas não por ordem alfabética, mas pela ordem das inicias do estado onde elas estão localizadas: AC (Acre), AM (Amazonas), AP (Amapá), etc. Cada biblioteca começa informando o ano mais antigo que ela possui daquele periódico, seguido de um espaço e o número do volume. Após o volume, detectamos mais um espaço e os números daquele volume entre parênteses. Então é usado o ponto e vírgula para encerrar as informações referentes àquele ano, antes de passar para outro.

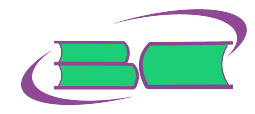

# Lendo As Informações Da Coleção No CCN - Parte 2

Quando não há a presença de parênteses, isso significa que a biblioteca possui todos os números daquele volume, por isso não há a necessidade de listar quais os números ela possui.

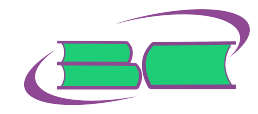

## Solicitando Seu Artigo

Agora que você já possui bônus e já sabe qual biblioteca possui o periódico de que você necessita, já é possível solicitar seu pedido de comutação bibliográfica.

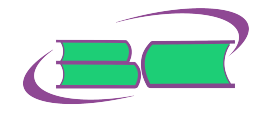

| COMUE PROG<br>DE CO<br>BIBLIO<br>CAPES / SESU / FINEP / IBICT | rama<br>Mutacáo<br>Gráfica                                                                                         |                                          |
|---------------------------------------------------------------|----------------------------------------------------------------------------------------------------|------------------------------------------|
| O Comut trabalha de acordo com a Lei                          | de Direitos Autorais                                                                                               | Usuário: ALEXANDRE NASCIMENTO DE ALMEIDA |
|                                                               |                                                                                                    | Ajuda                                    |
| Bonus Informações                                             | Gerência<br>◎ Fale Conos                                                                                           | CO <b>30 de Outubro de 2015</b>          |
| SOLICITAÇÃO                                                   |                                                                                                    | STRO 🗸                                   |
| Formulário                                                    | Anais de Congresso                                                                                                 |                                          |
| Situação da solicitação                                       | Parte de Documentos                                                                                                |                                          |
| PESOUISA BIBLIOTE                                             | Periódicos                                                                                                    | 4                                        |
|                                                               |                                                                                                    | ОК                                       |
|                                                               |                                                                                                    |                                          |
|                                                               | <u>Notícias</u>   <u>Eventos</u>   <u>Artigos</u>   <u>Fale C</u><br><u>Bônus</u>   <u>Informações</u>   <u>Ge</u> | onosco   Home<br>rência                  |
|                                                               | CCNI BDBI BDTDI CNEN I PROS                                                                                        | SIGA   CAPES                             |
|                                                               |                                                                                                    |                                          |

Figura: Acesse o menu "Solicitação / Formulário / Periódicos"

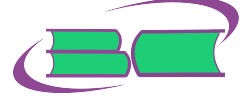

| CAPES / SESU / FINEP / IBICT | PROGRAMA<br>DE COMUTAÇÃO<br>SIELIOGRÁFICA |           |
|------------------------------|-------------------------------------------|-----------|
| Solicitação                  |                                           | <b>v</b>  |
| Saldo Atual: 0               |                                           |           |
|                              | FORMULÁRIO PARA SOLICITAÇÃO               |           |
| Data: 30/10/2015             |                                           | PERIÓDICO |
|                              | IDENTIFICAÇÃO DO SOLICITANTE              |           |
| CPF Usuário                  |                                           |           |
| Nome solicitante             | ALEXANDRE NASCIMENTO DE ALMEIDA           |           |
| E-mail                       |                                           |           |
| Telefone                     | DDD 21                                    |           |
|                              | Outro tipo do pedido                      | Continuar |

Figura: Preencha as informações de "Identificação Do Solicitante" e clique no botão "Continuar"

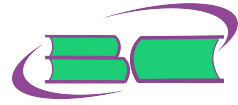

| 🗏 SOLICITAÇÃO                     | CADASTRO V                                  |
|-----------------------------------|---------------------------------------------|
| aldo Atual: 0                     |                                             |
| FORMULÁRI                         | O PARA SOLICITAÇÃO DE ARTIGOS DE PERIÓDICOS |
|                                   | IDENTIFICAÇÃO DO PERIÓDICO                  |
| ítulo do periódico(*)             |                                             |
| no                                |                                             |
| olume                             |                                             |
| ascículo/Mês                      |                                             |
| Suplemento                        |                                             |
| SSN                               |                                             |
|                                   | IDENTIFICAÇÃO DO ARTIGO                     |
| lutor(es)                         |                                             |
| itulo do Artigo                   |                                             |
| ogina iniciai<br>Observação       | Pagina inai                                 |
|                                   |                                             |
|                                   |                                             |
| Volt                              | ar Continuar                                |
| *)campo de preenchimento obrigato | ino                                         |
|                                   |                                             |
|                                   |                                             |

| CAPES / SESU / FINEP / IBICT       | RAMA<br>MUTACAO<br>Igrafica                      |
|------------------------------------|--------------------------------------------------|
| Saldo Atual: 0                     |                                                  |
| FORMULÁRIO                         | ) PARA SOLICITAÇÃO DE ARTIGOS DE PERIÓDICOS      |
|                                    | IDENTIFICAÇÃO DO PERIÓDICO                       |
| Título do periódico(*)             | Anais da Academia Brasileira de Ciencias         |
| Ano                                | 1966                                             |
| Volume                             | 38                                               |
| Fascículo/Mês                      | dezembro                                         |
| Suplemento                         |                                                  |
| ISSN                               |                                                  |
|                                    | IDENTIFICAÇÃO DO ARTIGO                          |
| Autor(es)                          | RIZZINI, C.T.; HERINGER, E.P.                    |
| Título do Artigo                   | Estudo sobre os sistemas subterraneos difusos de |
| Página inicial                     | 85 Página final 112                              |
| Observação                         | É uma separata.                                  |
|                                    |                                                  |
|                                    |                                                  |
| Volta                              | Continuar                                        |
| (*)campo de preenchimento obrigató | <u>to</u>                                        |
|                                    |                                                  |
|                                    |                                                  |

Figura: Exemplo de formulário preenchido

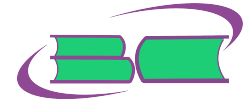

# Sobre Os Campos Do Formulário

O formulário possui diversos campos, como "Título do periódico", "Autor", "Página Inicial", etc. Caso seja necessário passar alguma informação adicional, use o campo "Observação". No nosso exemplo, estamos informando que o artigo foi publicado em uma separata, para facilitar a localização do periódico no acervo da biblioteca.

Quando o formulário estiver preenchido, clique no botão "Continuar".

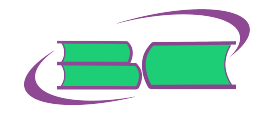

| COMUE PROGRA<br>DE COMUE<br>BIBLIOGT<br>CAPES / SESU / FINEP / IBICT | ма<br>Таса́о<br>Арга                     |          |
|----------------------------------------------------------------------|------------------------------------------|----------|
| Solicitação                                                          |                                          | <b>v</b> |
| Saldo Atual: 0                                                       |                                          |          |
| FORMULÁRIO PA                                                        | ARA SOLICITAÇÃO - INFORMAÇÕES PARA ENVIO |          |
|                                                                      | INFORMAÇÕES PARA ENVIO                   |          |
| Forma de envio*                                                      | - Selecione uma forma de envio -         |          |
| Selecione o endereço para envio                                      | Solicitante Outro                        |          |

Figura: Selecione uma forma e o endereço para o envio

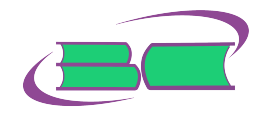

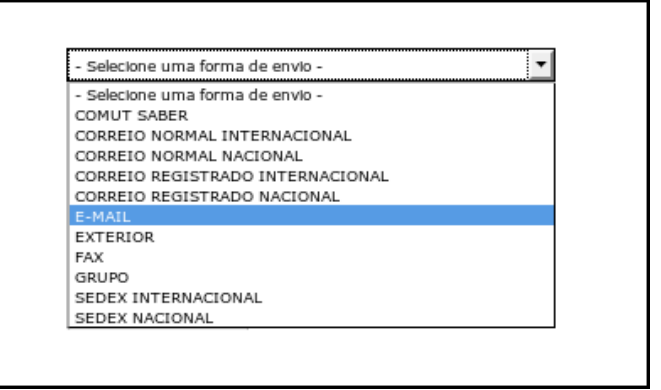

#### Figura: Opções para a forma de envio

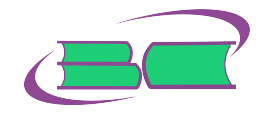

#### BIBLIOTECA BASE PARA ATENDIMENTO

#### Indique as bibliotecas-base para atendimento (máximo 7)

ARS/GRAAVING- BIBLIOTECA CENTRAL BIREME/BT - BIBLIOTECA CORP/COL - BIBLIOTECA COTW/BT - BIBLIOTECA CETEMBT - BIBLIOTECA CETEMBT - BIBLIOTECA CETEMBT - BIBLIOTECA CHW/CIN/BTC - BIBLIOTECA CHW/CIN/BTC - BIBLIOTECA CHW/CIN/BTC - BIBLIOTECA EMBGAPA/CINPAGE/BT - BIBLIOTECA EMBGAPA/CINPAGE/BT - BIBLIOTECA EMBGAPA/CINPAG/BT - BIBLIOTECA

#### Figura: Escolha a biblioteca desejada

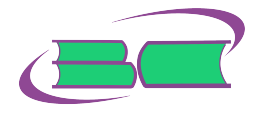

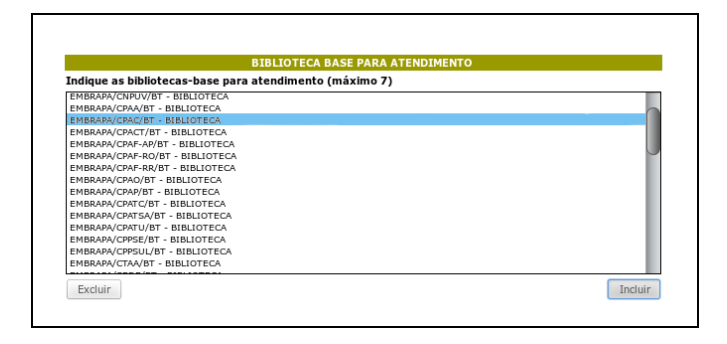

Figura: Ao clicar em cima da biblioteca, ela ficará marcada em azul

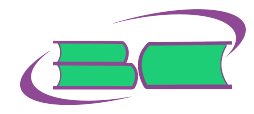

Clique no botão "Incluir". Ela será copiada para o frame inferior:

| BIBLIOTECA BASE PARA ATENDIMENTO                                                                                                    |           |
|----------------------------------------------------------------------------------------------------|-----------|
| ndique as bibliotecas-base para atendimento (máximo 7)                                                                                                    |           |
| Mague as Bolioteceae-base para atendimento (maximo / )<br>mesmono/cinscignt = Relations.<br>Bellowave/cinscignt = Relations.<br>Bellowave/cinscignt | D         |
| EMBRAPA/CPAA/BT - BIBLIOTECA                                                                                                    |           |
| EMBRAPA/CPAC/BT - BIBLIOTECA                                                                                                    |           |
| Excluir                                                                                                    | Incluir   |
|                                                                                                    |           |
| Autorizo busca monitorada no Brasil     Autorizo busca monitorada no Exterior                                                                                                    | Continuar |

Figura: Clique no botão "Continuar"

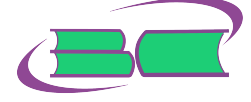

| OLICITAÇÃO           | 🗸 🖺 cadastro     |            |
|----------------------|------------------|------------|
| Atual: 0             |                  |            |
|                      |                  |            |
| <b>T</b> he <b>c</b> | CESTA DE PEDIDOS | Old Birrin |
| Тіро                 | Descrição        | Qtd.Bonus  |
|                      | 0                | 0          |

Figura: Em sua "Cesta de Pedidos", clique no botão "Finalizar"

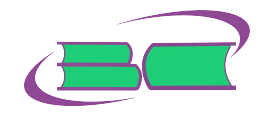

Anote o número que foi gerado pelo sistema, para que você possa acompanhar o seu pedido.

Os pedidos costumam ser atendidos em 3 ou 4 dias úteis. Se passar muito tempo, procure a biblioteca para onde você enviou o seu pedido (por email ou telefone) e tente se informar sobre o que possa ter acontecido.

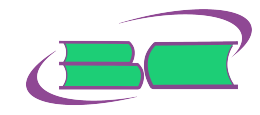

# A Biblioteca Central Do CCS Da UFRJ Apóia O Uso De Software Livre

Apenas software livre foi usado na criação desta apresentação: GNU/LINUX

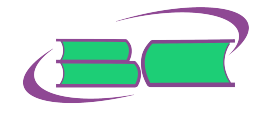

# A Biblioteca Central Do CCS Da UFRJ Apóia O Uso De Software Livre

Apenas software livre foi usado na criação desta apresentação:

- ► GNU/LINUX
- ► latex

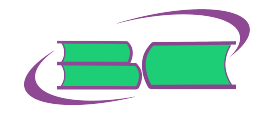

# A Biblioteca Central Do CCS Da UFRJ Apóia O Uso De Software Livre

Apenas software livre foi usado na criação desta apresentação:

- ► GNU/LINUX
- ► latex
- Gimp

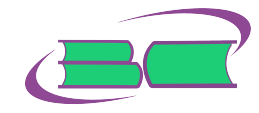

# Fim

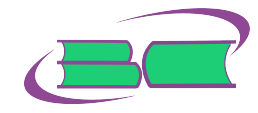